## Pålogging Desigo CC

1. Åpne Eksternt skrivebord fra Start-menyen:

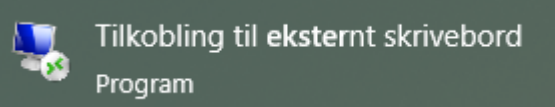

2. Velg datamaskin: 10.36.55.74 og trykk Koble til.

| nikobling til eksternt skrivebord - 🗆 🗙                                                                  |  |  |  |  |  |  |  |
|----------------------------------------------------------------------------------------------------|--|--|--|--|--|--|--|
| Tilkobling<br>til eksternt skrivebord                                                                    |  |  |  |  |  |  |  |
| Datamaskin: 10.36.55.74 ~<br>Brukemavn: Ingen angitt<br>Du blir spurt om legitimasjon når du kobler til. |  |  |  |  |  |  |  |
| ✓ Vis <u>a</u> lternativer   Koble til Hjelp                                                             |  |  |  |  |  |  |  |

3. Tast pinkode og trykk OK.

| Windows Sikkerhet                                               |        |  |  |  |  |  |
|-----------------------------------------------------------------|--------|--|--|--|--|--|
| Skriv inn legitimasjon                                          |        |  |  |  |  |  |
| Denne legitimasjonen vil bli brukt til å koble til 10.36.55.74. |        |  |  |  |  |  |
| Anne Britt Folden<br>annebritt.folden@helse-nordtrondelag.no    |        |  |  |  |  |  |
| ••••                                                            |        |  |  |  |  |  |
| Kundesenter: (0) 03612                                          |        |  |  |  |  |  |
| Flere valg                                                      |        |  |  |  |  |  |
| ОК                                                              | Avbryt |  |  |  |  |  |

## 4. Trykk OK på feilmeldingen

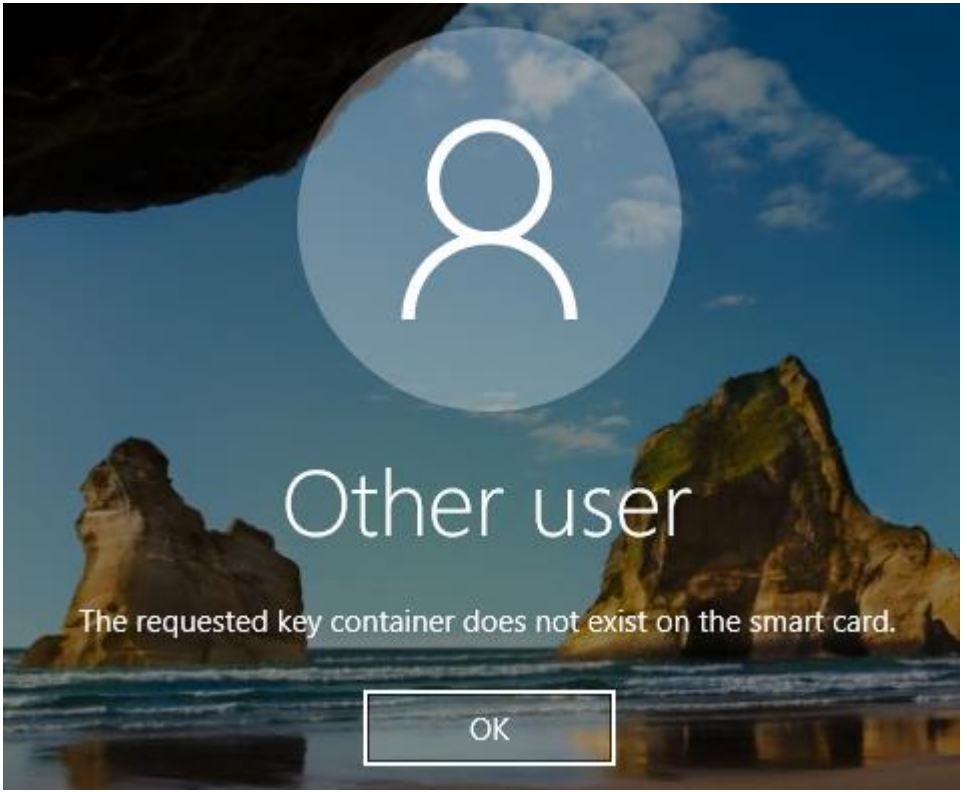

5. Trykk på «Sign in options og deretter på nøkkelen.

| L | Other user                                                 |
|---|------------------------------------------------------------|
|   | User name                                                  |
|   | Password -                                                 |
|   | Sign in to: HELSEMN<br>How do I sign in to another domain? |
|   | Sign-in options                                            |

6. Skriv inn brukernavn og passord. Trykk på pilen/tast enter.

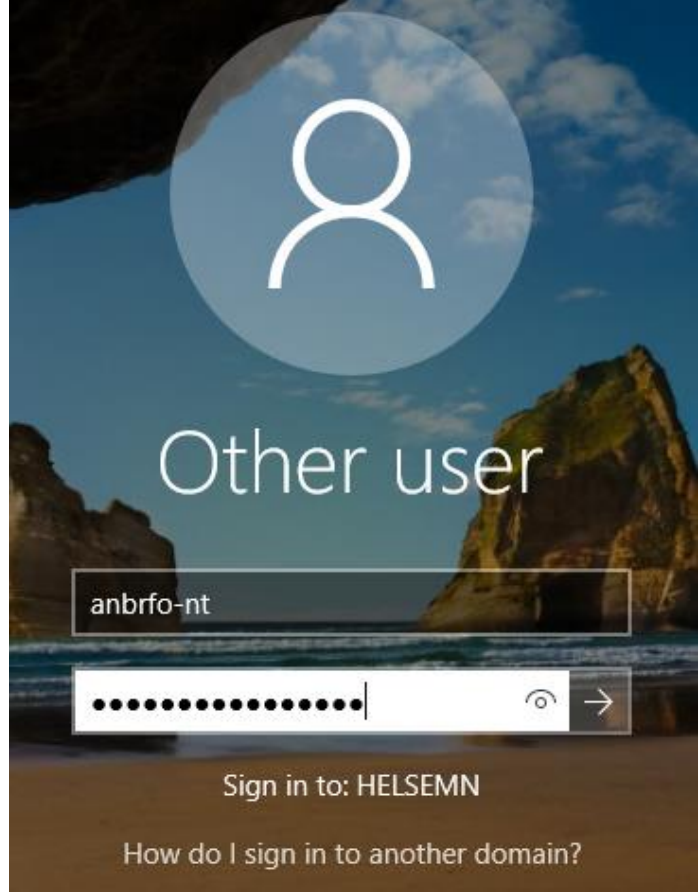

7. Åpne Desigo CC

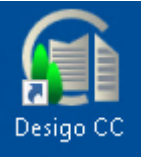

8. Trykk Yes.

| User Account Control                                          |    |  |  |  |  |
|---------------------------------------------------------------|----|--|--|--|--|
| Do you want to allow this app to make changes to your device? |    |  |  |  |  |
| Windows Command Processor                                     |    |  |  |  |  |
| Verified publisher: Microsoft Windows                         |    |  |  |  |  |
| Show more details                                             |    |  |  |  |  |
| Yes                                                           | No |  |  |  |  |

9. Fyll ut brukernavn, passord og domene. Trykk Logon.

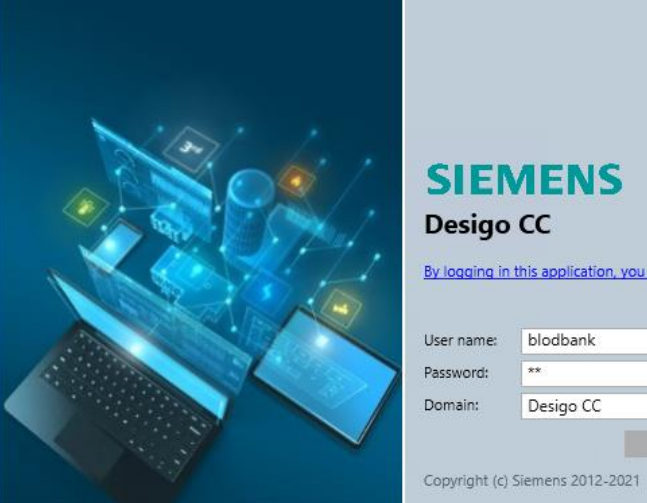

## SIEMENS Desigo CC By logging in this application, you agree to the Terms of Use User name: blodbank \*\* Password: Desigo CC Domain:

## Avlogging Desigo CC

1. Trykk på pilen ved Meny øverst i høyre hjørne. Trykk «Logge av».

8

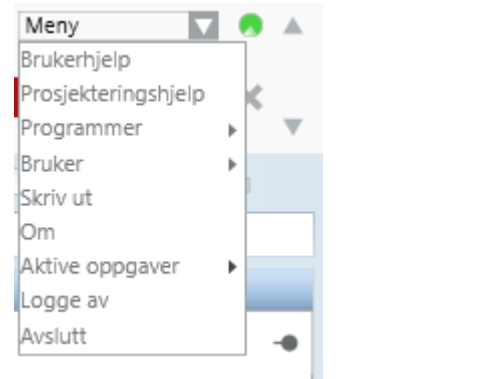

2. Trykk på Startmenyen, deretter på

| Trykk på                | å Startm | enyen, d | leretter p | oå 📃 👘 | og «Sign out | ». |  |  |  |
|-------------------------|----------|----------|------------|--------|--------------|----|--|--|--|
|                         |          | Acrobat  | : Reader D | c      |              |    |  |  |  |
| Change account settings |          |          |            |        |              |    |  |  |  |
| Lock                    |          |          |            |        |              |    |  |  |  |
| Sign o                  | ut       |          |            |        |              |    |  |  |  |
|                         | E        |          |            |        |              |    |  |  |  |
| 8                       | x≣       | Excel 20 | 16         |        |              |    |  |  |  |
| ŝ                       | G        |          |            |        |              |    |  |  |  |
|                         | 0        | Google   | Chrome     |        |              |    |  |  |  |
| Ο                       |          | CRADU    | SOFT       |        |              |    |  |  |  |
|                         | ο        |          | 1          |        |              |    |  |  |  |
|                         | ~        | - L _ J  |            |        |              |    |  |  |  |